## Modifier une signature

by LegalBox

### Modifier la signature d'un utilisateur

Connectez-vous en tant qu'administrateur puis cliquez sur l'onglet « administration » en haut à gauche de l'interface (l'explication suivante correspond à la version 4.1)

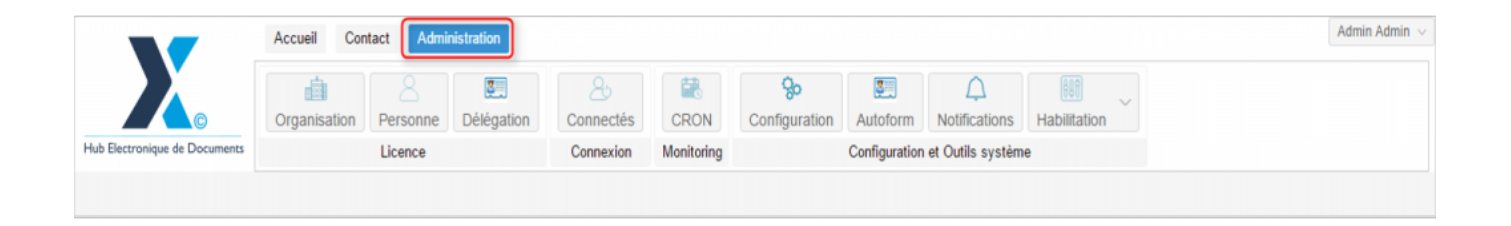

Pour accéder à toutes les **fonctions de paramétrage** de votre organisation, rendez-vous sur le menu de votre en organisation en cliquant sur le **bouton « organisation » puis double-cliquez sur le nom de votre organisation** dans la liste :

# Modifier une signature - 05-07-2016 by LegalBox - http://documentation.legalbox.com

|                               | Accueil Contact Administrat    | ion                            |                    |                            |                           |                                   |                   |                   | Admin Adm |
|-------------------------------|--------------------------------|--------------------------------|--------------------|----------------------------|---------------------------|-----------------------------------|-------------------|-------------------|-----------|
| fub Electronique de Documents | Organisation<br>Licence        | égation Connectés<br>Connexion | CRON<br>Monitoring | <b>Go</b><br>Configuration | Autoform<br>Configuration | Notifications<br>et Outils systèm | Habilitation<br>e | ~                 |           |
| Organisations ×               |                                |                                | Rechercher         | Ajouter                    |                           |                                   |                   |                   | 40 résu   |
| Nom                           | Email                          | Numéro d'identification        | Télé               | phone                      | V                         | ille                              |                   | Référence externe | Id        |
|                               |                                |                                |                    |                            |                           | -                                 |                   |                   | -         |
| underst intercommunal Free    |                                |                                |                    |                            |                           |                                   |                   |                   | 0.000     |
| and Grindma                   |                                |                                |                    |                            |                           | -                                 |                   |                   | 0.110     |
| and a second second           |                                |                                |                    |                            |                           | ALC: N                            |                   |                   | 1458      |
| ton .                         |                                |                                |                    |                            |                           | units.                            |                   |                   | 0.002     |
| The official                  |                                | 210001000100010                |                    |                            |                           | and a second                      |                   |                   | 6715      |
| Re de Courtervile             | contactific the conduction b   | 2 viscou pagementa             | 88.7               | 1 05 75 08                 |                           | and an other                      |                   |                   | 6760      |
| Barda Fost-da Franca          |                                |                                |                    |                            |                           | at de France                      |                   |                   |           |
| Re de Vierspelad              |                                |                                |                    |                            |                           | (an question)                     |                   |                   | 00.00     |
| No de la Courrence            | Without Lastanda das la courte | 21030027400012                 |                    | 17 58 12                   |                           | Courses                           |                   |                   | 0.001     |
| STRACT Matte de Visca         | contact@bacters-text h         |                                |                    |                            |                           | autors.                           |                   |                   | 5454      |
| COURRIER] LEGAL-BOX SAS       | contact@demo.fr                |                                | 02 5               | 4 58 41 41                 | В                         | lois                              |                   |                   | 5406      |
| TOT LA RALEF                  | -                              |                                |                    |                            |                           | helicon.                          |                   |                   | 10.10     |
|                               |                                |                                |                    |                            |                           |                                   |                   |                   |           |
|                               |                                |                                |                    |                            |                           |                                   |                   |                   |           |
|                               |                                |                                |                    |                            |                           |                                   |                   |                   |           |

#### 1. Afficher la signature d'un utilisateur

• Pour afficher le compte d'un utilisateur, cliquez sur l'onglet « personne » dans le menu de l'organisation :

# Modifier une signature - 05-07-2016 by LegalBox - http://documentation.legalbox.com

|                               | Accueil C      | Contact Adm    | inistration    |                  |                |                            |               |                    |                     |                    | Admin Admin |
|-------------------------------|----------------|----------------|----------------|------------------|----------------|----------------------------|---------------|--------------------|---------------------|--------------------|-------------|
|                               | Organisation   | Personne       | Délégation     | 2<br>Connectés   | CRON           | <b>So</b><br>Configuration | Autoform      | A<br>Notifications | Habilitation        |                    |             |
| lub Electronique de Documents |                | Licence        |                | Connexion        | Monitoring     |                            | Configuration | et Outils systèm   | e                   |                    |             |
| Organisations × [COURRI       | IER] LEGAL-B   | OX SAS ×       |                |                  |                |                            |               |                    |                     |                    |             |
| Identité Personnes Se         | ervices Dél    | légations Pa   | iramètres I    | Multimedia Signa | tures numériqu | es Contacts                | Liste des Au  | utoforms Noti      | fications par email | Groupe de contacts |             |
| Modifier                      |                |                |                |                  |                |                            |               |                    |                     |                    |             |
| Données administratives       |                |                |                |                  |                |                            |               |                    |                     |                    |             |
| Raise                         | on sociale :   | [COURRIER] LE  | EGAL-BOX       |                  |                |                            |               |                    |                     |                    |             |
| Nu                            | uméro siret :  |                |                |                  |                |                            |               |                    |                     |                    |             |
| Numéro TVA intracomm          | munautaire :   |                |                |                  |                |                            |               |                    |                     |                    |             |
| Type d'org                    | ganisation : ( | Acheteur pub   | lic O Entrepri | se               |                |                            |               |                    |                     |                    |             |
| Identité                      |                |                |                |                  |                |                            |               |                    |                     |                    |             |
|                               | Email :        | contact@demo.  | fr             |                  |                |                            |               |                    |                     |                    |             |
| 1                             | Téléphone :    | 02 54 58 41 41 |                |                  |                |                            |               |                    |                     |                    |             |
|                               | Fax :          | 02 54 58 42 13 |                |                  |                |                            |               |                    |                     |                    |             |
| Adress                        | se internet :  | http://www.dem | o.fr           |                  |                |                            |               |                    |                     |                    |             |
| Référenc                      | ce externe :   |                |                |                  |                |                            |               |                    |                     |                    |             |
| Référence et                  | externe AP :   |                |                |                  |                |                            |               |                    |                     |                    |             |

- Puis double-cliquez sur l'utilisateur concerné dans la liste
- Le compte de l'utilisateur s'ouvre alors dans un nouvel onglet avec le menu dédié à son compte :

**Modifier une signature - 05-07-2016** by LegalBox - http://documentation.legalbox.com

|                         |            | Accueil Contact Administration                                                                                                    | Admin Admin $$ |
|-------------------------|------------|----------------------------------------------------------------------------------------------------|----------------|
| Hub Electronique de Doc | cuments    | Image: Constraint of the constraint of the constr |                |
| Organisations ×         | [COUR      | RIER] LEGAL-BOX SAS × Jacques ADIT ×                                                                                                    |                |
| Identité Multime        | édia 🤅     | Signature numérique Paramètres Préférences Délégations Notifications Certificats Groupes Barre de menu de l'utilisate                                                                                                    | eur            |
| Modifier Réinitial      | iser mot d | e passe Générer I'Url de connexion                                                                                                    | 1              |
| Identity                |            |                                                                                                    |                |
| 0                       | Civilité : | Monsieur                                                                                                    |                |
| Pre                     | énom* :    | Jacques                                                                                                    |                |
|                         | Nom* :     | ADIT                                                                                                    |                |
| In                      | itiales :  |                                                                                                    |                |
| Fo                      | nction :   |                                                                                                    |                |
| Télé                    | phone :    |                                                                                                    |                |
|                         | Poste :    |                                                                                                    |                |
| 1                       | Email* :   | j.adit@test.fr                                                                                                    |                |
|                         | Fax :      |                                                                                                    |                |
| Téléphone r             | mobile :   |                                                                                                    |                |
| Sit                     | e web :    |                                                                                                    |                |

• Sur l'onglet du profil utilisateur, cliquez sur l'option "signature numérique" :

| Organ   | isations × [COURRIER] LEGAL-BOX SAS | × Madame      | Festcgx ×   |             |               |             |         |               |
|---------|-------------------------------------|---------------|-------------|-------------|---------------|-------------|---------|---------------|
| Identit | é Multimédia Signature numérique    | Paramètres    | Préférences | Délégations | Notifications | Certificats | Groupes |               |
| Ajouter | Modifier Telécharger Supprimer      |               |             |             |               |             |         |               |
|         | Туре                                | Nom           |             |             | Ratio         |             |         | Nom de fich   |
|         | Signature scannée                   | test sign     |             |             | 70%           |             |         | test-sign.png |
| 🖂 🐊     | Signature scannée                   | test sign 2   |             |             | 100%          |             |         | test-sign.png |
|         | Signature scannée                   | test_visa nur | nerique     |             | 100%          |             |         | visa_numeri   |
|         |                                     |               |             |             |               |             |         |               |

#### 2. Modifier une signature

• Pour modifier une des signatures paramétrées dans le profil de l'utilisateur, sélectionnez la signature en cochant la case de gauche. Cela fera apparaître les différentes options de modification :

| Identité | Multimédia Signature numérique | Paramètres F   | références | Délégations | Notifications | Certificats | Groupes |                         |                      |
|----------|--------------------------------|----------------|------------|-------------|---------------|-------------|---------|-------------------------|----------------------|
| Ajouter  | Modifier Télécharger Supprimer |                |            |             |               |             |         |                         |                      |
|          | Туре                           | Nom            |            |             | Ratio         |             |         | Nom de fichier          | Date de modification |
|          | Signature scannée              | test sign      |            |             | 70%           |             |         | test-sign.png           | 03:03 - 20/03/2015   |
|          | Signature scannée              | test sign 2    |            |             | 100%          |             |         | test-sign.png           | 05:03 - 20/03/2015   |
| 43       | Signature scannée              | test_visa nume | rique      |             | 100%          |             |         | visa_numerique_test.jpg | 02:05 - 29/05/2015   |
|          |                                |                |            |             |               |             |         |                         |                      |

"Modifier" : Cette option ouvre la fenêtre de configuration de la signature

 $by \ LegalBox \ - \ http://documentation.legalbox.com$ 

| L<br>Rat<br>Paramètres pour le texte de la délé<br>Décalage hori<br>Décalage v | Libellé :<br>tio (%) :<br>égation<br>:<br>izontal :<br>vertical : | test sign 2<br>100 0<br>0 0<br>0 0 |          |         |              |          |     |
|--------------------------------------------------------------------------------|-------------------------------------------------------------------|------------------------------------|----------|---------|--------------|----------|-----|
| Paramètres pour le texte de la délé<br>Décalage hori<br>Décalage v             | égation<br>:<br>izontal :<br>vertical :                           |                                    | ]        |         |              |          |     |
| Décalage hori<br>Décalage v                                                    | izontal :<br>vertical :                                           | 0                                  | ]        |         |              |          |     |
| Décalage v                                                                     | vertical :                                                        | ° ≎<br>-{}                         | ]        |         |              |          |     |
|                                                                                | <                                                                 | -f]                                |          |         |              |          |     |
| Texte montré sur l'ape<br>Signature prin<br>Avec transpa<br>F                  | erçu n'est<br>acipale :<br>arence :<br>Fichier :                  | t utilisé que                      | dans les | signatu | res par dé   | légation |     |
| Documents internes D                                                           | Documer                                                           | nts sortant                        | ts       | Docu    | iments e     | ntrants  |     |
| 🗌 Note 🖂                                                                       | Courrier                                                          | rsortant                           |          |         | urrier entra | ant      |     |
| Actes                                                                          | Bon de                                                            | commande                           |          | 🗌 Fa    | cture entra  | nte      |     |
| Arrêté                                                                         | ] Mail séo                                                        | curisé                             |          |         |              |          | - 1 |
| Délibération                                                                   | Docume<br>contract                                                | ent sortant<br>tuel                |          |         |              |          |     |
| Decret Velidation interne                                                      | ACTE -                                                            | Arréte avec                        | ;        |         |              |          |     |
| Commitment Record                                                              | J K I                                                             |                                    |          |         |              |          |     |
|                                                                                | 165                                                               | der A                              | nnuler   |         |              |          |     |

## $\mathbf{i}$

*Vous ne pouvez pas modifier le fichier de la signature*. Si vous souhaitez changer de fichier de signature, vous devez créer une nouvelle signature.

Après avoir effectué toutes les modifications, cliquez sur le bouton "valider".

"Télécharger" : Cette option télécharge le fichier utilisé pour la signature sélectionnée.

"Supprimer" : Cette option supprime la signature numérique sélectionnée

Copyright © 2015 LegalBox, Tous droits réservés.